## ¡Hola!

Conoce el módulo de Cálculo del Financiamiento Público Anual Ordinario del Sistema de Información de Prerrogativas y Financiamiento Público (SIFP).

## Cálculo del Financiamiento Público Anual Ordinario

Versión del sistema 1.0

Aprende más

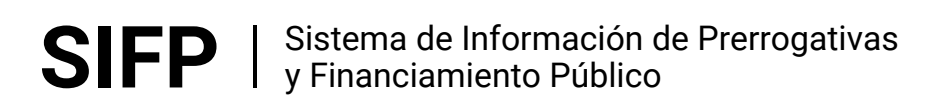

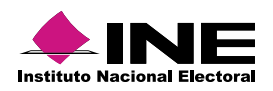

# Índice

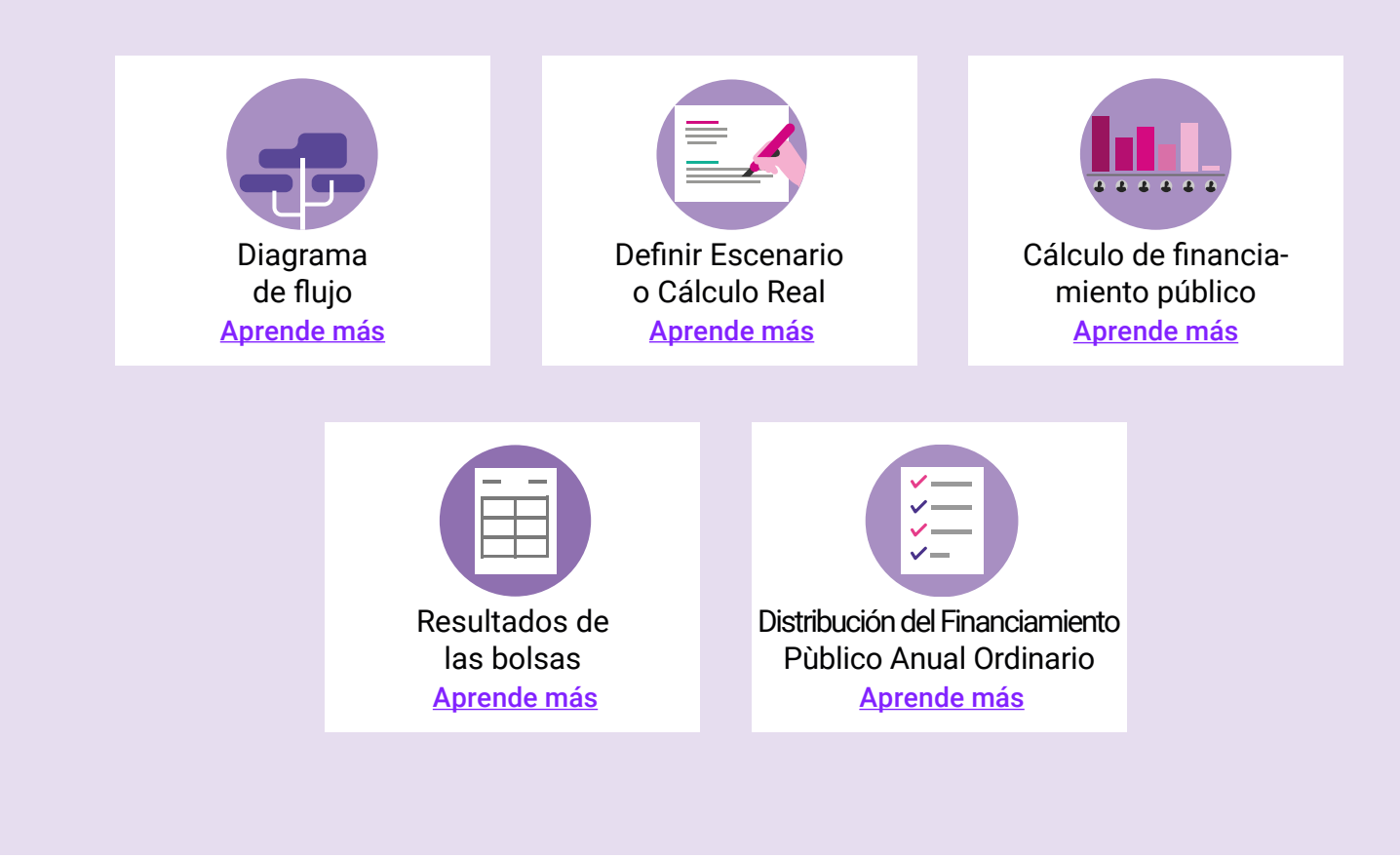

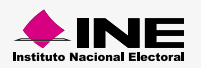

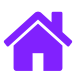

### Diagrama de flujo

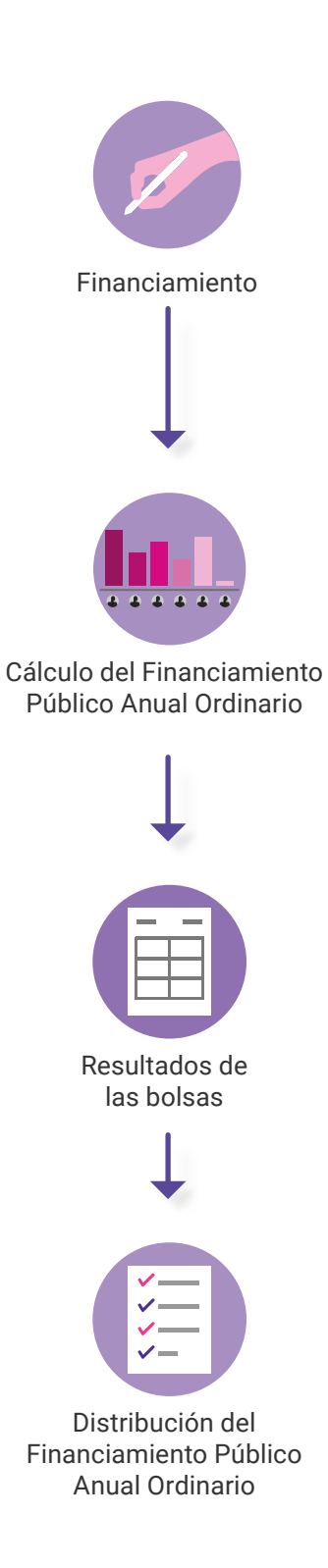

**SIFP** | Sistema de Información de Prerrogativas y Financiamiento Público

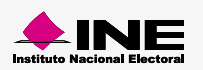

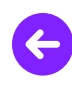

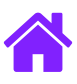

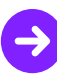

### Ingresar al módulo

1. Ingresa a la siguiente liga:

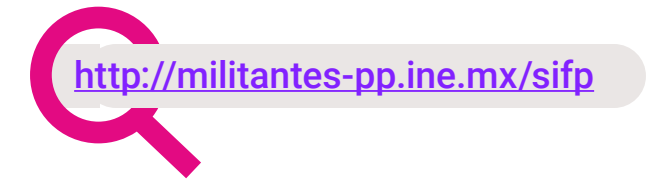

2. Elige el módulo de Financiamiento > Anual ordinario

Financiamiento 🗸

Calcular financiamiento público

Anual ordinario

Elección extraordinaria

Elección especial

Para gastos de campaña de CI

Para franquicia postal por Cl

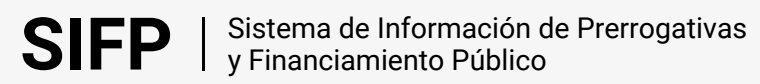

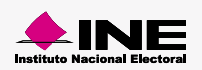

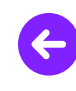

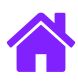

### Definir Escenario o Cálculo real

1. Selecciona y define el tipo de Financiamiento Público Anual Ordinario y las bolsas a calcular, en la sección Datos para el cálculo.

| Datos para el cálculo                                                                               |                                                                     |                                                                                     |
|----------------------------------------------------------------------------------------------------|---------------------------------------------------------------------|-------------------------------------------------------------------------------------|
| Tipo de cálculo:                                                                                    | *Nombre del escenario:                                              |                                                                                     |
| Ámbito:<br>Federal                                                                                  |                                                                     |                                                                                     |
| Cálculo con decimales                                                                               |                                                                     |                                                                                     |
| Contemplar gastos de campaña:<br>No Sí, es un año con elección                                      | <b>∲</b>                                                            |                                                                                     |
| SAOP: Sostenimiento de Actividades                                                                  | s Ordinarias Permanentes                                            |                                                                                     |
| AE: Actividades Específicas                                                                         |                                                                     |                                                                                     |
| PP: Partido Político                                                                                |                                                                     |                                                                                     |
| UMA: Unidad de Medida y Actualizad                                                                  | ión                                                                 |                                                                                     |
| FP: Franquicia Postal                                                                               |                                                                     |                                                                                     |
| FI: Franquicia Telegráfica                                                                          |                                                                     |                                                                                     |
|                                                                                                    |                                                                     |                                                                                     |
| Bolsas de financiamiento público a c<br>Igualitaria para el SAOP Ig<br>Proporcional para el SAOP Pr | :alcular:<br>ualitaria para AE 📄 Para<br>roporcional para AE 📄 Para | a FT Para gastos de campaña de PP<br>a FP Para gastos de campaña del conjunto de Cl |

#### 😣 En caso de ser año con elección

- Cuando se traten de Cálculos de Escenarios, puedes realizar cuantos sean necesarios. Si se trata de un Cálculo Real, solo se puede efectuar uno por año o por elección.
- Los Escenarios pueden eliminarse del sistema en cualquier momento; el Cálculo Real, no puede eliminarse cuando cuente con Sanciones o registros de Factura Sepomex asociados.

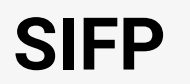

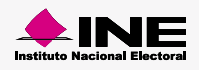

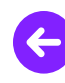

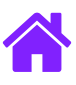

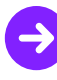

## 😣 En caso de ser año con elección - Adicionalmente tendrás que completar los siguientes campos: 1. Elige el Proceso Electoral disponible. \* Selecciona el proceso electoral de que se trate: 01/07/2018 v Selecciona una opción 01/07/2018 2. Selecciona al menos uno de los Cargos disponibles utilizando las flechas: \*Selecciona los cargos a elegir: DIPUTADO FEDERAL MR SENADORES MR PRESIDENTE ÷ i€ 3. Determina si en el cálculo, existen Partidos Políticos Nuevos con derecho a Financiamiento. ¿Existen partidos políticos nuevos con derecho a financiamiento? 🔘 No 💿 Sí

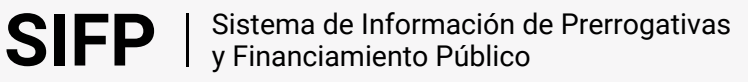

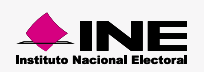

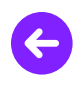

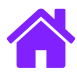

### Cálculo de financiamiento público

1. Captura los datos solicitados. El sistema tiene precargados, algunos de los porcentajes necesarios para el cálculo en términos de lo que establece la Ley, no obstante, puedes modificarlos según desees. Cuando en una elección se elija Presidente, el porcentaje SAOP, destinado a Gastos de Campaña de Partidos Políticos debe ser 50%, de no ser así, el sistema precarga este campo con 30%.

| Ingrese los datos que se solicitan para el cálcul                                     | o del financiamiento público:                                                                                              |                                                                                       |  |  |
|---------------------------------------------------------------------------------------|----------------------------------------------------------------------------------------------------|---------------------------------------------------------------------------------------|--|--|
| *Unidad de Medida y Actualización (UMA)                                               | *Porcentaje de la UMA                                                                                                    | *Año de vigencia de la UMA                                                            |  |  |
|                                                                                       | 65.00                                                                                                    | 2020                                                                                  |  |  |
| *Padrón electoral                                                                     | *Fecha de corte del padrón electoral                                                                                       | *Año de vigencia del financiamiento                                                   |  |  |
|                                                                                       | 31 julio <b>v</b> 2020 <b>v</b>                                                                                            | 2021                                                                                  |  |  |
| Porcentaje de distribución igualitaria del<br>financiamiento para el SAOP             | Porcentaje de distribución proporcional del<br>financiamiento para el SAOP                                                 |                                                                                       |  |  |
| Porcentaje del financiamiento para el SAOP<br>destinado a AE                          | Porcentaje de distribución igualitaria del<br>financiamiento para AE                                                       | Porcentaje de distribución proporcional del<br>financiamiento para AE                 |  |  |
| Porcentaje para FP                                                                    | Monto asignado para FT                                                                                                    |                                                                                       |  |  |
| Porcentaje del financiamiento para el SAOP<br>destinado a gastos de campaña de los PP | Porcentaje del financiamiento para el SAOP para<br>el conjunto de CI, como si fueran partido político<br>de nuevo registro | Porcentaje del financiamiento destinado a gastos<br>de campaña para el conjunto de Cl |  |  |
| Meses en que se ministrará el financiamiento<br>para gastos de campaña de los PP      |                                                                                                    |                                                                                       |  |  |
| Selecciona una opción 🔹                                                               |                                                                                                    |                                                                                       |  |  |
| *Número de partidos políticos nuevos                                                  | *Porcentaje SAOP para nuevos Partidos Políticos                                                                            |                                                                                       |  |  |

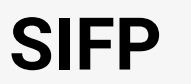

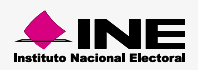

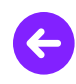

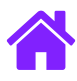

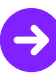

2. Presiona **Calcular** para obtener resultados. Si presionas **Cancelar**, el sistema desecha los datos ingresados y remite a la pantalla de registro para consultar un Financiamiento.

| Calcular                                            | Cancelar                                 |
|-----------------------------------------------------|------------------------------------------|
| Resultados de las bolsas                            |                                          |
| Si se suma                                          | El resultado debe ser                    |
| Bolsa SAOP igualitario +<br>Bolsa SAOP proporcional | 100% de Bolsa SAOP.                      |
| Bolsa AE igualitario +<br>Bolsa AE proporcional     | 100% de la Bolsa AE.                     |
| Si solo se calcula                                  | Entonces                                 |
| Bolsa SAOP igualitario                              | Debe ser igual al 100% de<br>Bolsa SAOP. |
| Bolsa SAOP proporcional                             | Debe ser igual al 100% de<br>Bolsa SAOP. |
| Bolsa AE igualitario                                | Debe ser igual al 100% de<br>Bolsa AE.   |
| Bolsa AE proporcional                               | Debe ser igual al 100% de<br>Bolsa AE.   |
| Si no se elige ninguna                              | Entonces                                 |
| De las Bolsas AE                                    | No se calcula Bolsa AE<br>general.       |

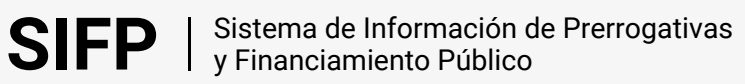

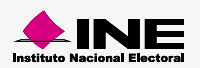

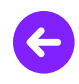

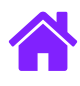

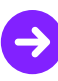

1. Se mostrará el resultado de las bolsas, da clic en Sí en la pregunta ¿Deseas distribuir las bolsas? para hacer la distribución correspondiente.

| Financiamiento público para el SAOP                                                  | Igualitaria para el SAOP | Proporcional para el SAOP |
|--------------------------------------------------------------------------------------|--------------------------|---------------------------|
| 5,254,895,612.24                                                                     | 1,576,468,683.67         | 3,678,426,928.57          |
| Financiamiento público para AE                                                       | Igualitaria para AE      | Proporcional para AE      |
| 157,646,868.37                                                                       | 47,294,060.51            | 110,352,807.86            |
| Financiamiento para FP                                                               | Financiamiento para FT   |                           |
| 210,195,824.49                                                                       | 693,497.00               |                           |
| 2,627,447,806.12<br>Bolsa para gastos de campaña del conjunto                        | de                       |                           |
| 2,627,447,806.12<br>Bolsa para gastos de campaña del conjunto<br>Cl<br>52,548,956.12 | de                       |                           |

Da clic en Sí para pasar a la Distribución del Financiamiento Anual Ordinario.

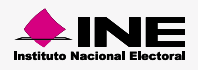

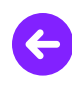

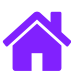

## Distribución del Financiamiento Público Anual Ordinario

- 1. Al dar clic en Sí podrás seleccionar los actores que tienen derecho a financiamiento público utilizando las flechas: ÷
- 2. Ingresa la cifra obtenida en la votación total de la última elección. Elige a los Actores Políticos con derecho a Financiamiento y registra el número de votos que obtuvo cada uno en la última elección. Elige al menos a uno de los Actores Políticos nuevos.

| elecciona los actores políticos que tienen derecho a financ | iamiento público: |                                            |
|-------------------------------------------------------------|-------------------|--------------------------------------------|
| ICVIMIENTO A                                                | Partido político  | Votación obtenida en la última<br>elección |
|                                                             | PAN               | 52,139                                     |
| NCUENTRO SOCIAL                                             | PRI               | 60,122                                     |
|                                                             | PRD               | 46,369                                     |
| S MORENA                                                    | PVEM              | 35,691                                     |
| EMOCRATA                                                    | PT                | 33,691                                     |
|                                                             | MORENA            | 98,310                                     |
|                                                             | Total:            | 326,322                                    |

Nota:

Para Partidos Políticos nuevos, el sistema no solicita los datos relacionados al número de votos obtenidos en las elecciones pasadas.

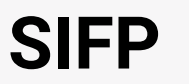

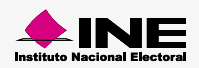

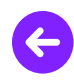

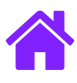

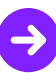

3. Da clic en el botón Distribuir.

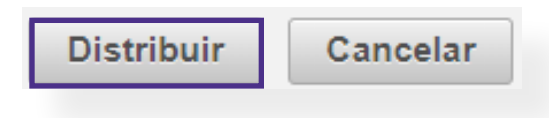

4. Se mostrarán los resultados del cálculo del financiamiento distribuido ; para Partidos Políticos nuevos, los resultados SAOP Igualitario y Proporcional y AE Proporcional no aplican. Selecciona si el financiamiento será ministrado por esta autoridad. Al finalizar, da clic en Aceptar.

| el financiamiento distribuio    | do entre partidos político                                                                                                    | s                                                                                                    |                                                                                                    |                                                                                                    |                                                                                                    |
|---------------------------------|----------------------------------------------------------------------------------------------------|----------------------------------------------------------------------------------------------------|----------------------------------------------------------------------------------------------------|----------------------------------------------------------------------------------------------------|----------------------------------------------------------------------------------------------------|
|                                 |                                                                                                    |                                                                                                    |                                                                                                    |                                                                                                    |                                                                                                    |
| 30% lgualitario para el<br>SAOP | 70% Proporcional<br>para el SAOP                                                                                                    | Total para el SAOP                                                                                                    | 30% Igualitario para<br>AE                                                                                                    | 70% Proporcional<br>para AE                                                                                                    | Total p                                                                                                    |
| \$ 265,984,697.81               | \$ 594,978,169.51                                                                                                    | \$ 860,962,867.32                                                                                                    | \$ 7,979,540.93                                                                                                    | \$ 17,849,345.09                                                                                                    | \$ 25                                                                                                    |
| \$ 265,984,697.81               | \$ 686,075,250.91                                                                                                    | \$ 952,059,948.72                                                                                                    | \$ 7,979,540.93                                                                                                    | \$ 20,582,257.53                                                                                                    | \$ 28                                                                                                    |
| \$ 265,984,697.81               | \$ 529,134,481.71                                                                                                    | \$ 795,119,179.52                                                                                                    | \$ 7,979,540.93                                                                                                    | \$ 15,874,034.45                                                                                                    | \$ 23                                                                                                    |
| \$ 265,984,697.81               | \$ 407,283,719.44                                                                                                    | \$ 673,268,417.25                                                                                                    | \$ 7,979,540.93                                                                                                    | \$ 12,218,511.58                                                                                                    | \$ 20                                                                                                    |
| \$ 265,984,697.81               | \$ 384,460,950.70                                                                                                    | \$ 650,445,648.52                                                                                                    | \$ 7,979,540.93                                                                                                    | \$ 11,533,828.52                                                                                                    | \$ 19                                                                                                    |
| \$ 265,984,697.81               | \$ 1,121,853,197.11                                                                                                    | \$ 1,387,837,894.92                                                                                                    | \$ 7,979,540.93                                                                                                    | \$ 33,655,595.91                                                                                                    | \$ 41                                                                                                    |
| \$ 1,595,908,186.87             | \$ 3,723,785,769.37                                                                                                    | \$ 5,319,693,956.25                                                                                                    | \$ 47,877,245.61                                                                                                    | \$ 111,713,573.08                                                                                                    | \$ 159                                                                                                    |
|                                 |                                                                                                    |                                                                                                    |                                                                                                    |                                                                                                    | ×                                                                                                    |
| o será ministrado mensualm      | iente por esta autoridad ele                                                                                                    | ectoral?                                                                                                    |                                                                                                    |                                                                                                    |                                                                                                    |
|                                 | Acept                                                                                                    | Cancelar                                                                                                    |                                                                                                    |                                                                                                    |                                                                                                    |
|                                 | 30% Igualitario para el<br>SAOP     \$ 265,984,697.81     \$ 265,984,697.81     \$ 265,984,697.81     \$ 265,984,697.81     \$ 265,984,697.81     \$ 265,984,697.81     \$ 265,984,697.81     \$ 265,984,697.81     \$ 265,984,697.81     \$ 265,984,697.81     \$ 265,984,697.81     \$ 265,984,697.81     \$ 265,984,697.81     \$ 265,984,697.81     \$ 265,984,697.81     \$ 265,984,697.81     \$ 265,984,697.81     \$ 265,984,697.81     \$ 265,984,697.81     \$ 265,984,697.81     \$ 265,984,697.81     \$ 265,984,697.81     \$ 265,984,697.81     \$ 265,984,697.81     \$ 265,984,697.81     \$ 265,984,697.81     \$ 265,984,697.81     \$ 265,984,697.81     \$ 265,984,697.81     \$ 265,984,697.81     \$ 265,984,697.81     \$ 265,984,697.81     \$ 265,984,697.81     \$ 265,984,697.81     \$ 265,984,697.81     \$ 265,984,697.81     \$ 265,984,697.81     < | 30% Igualitario para el<br>SAOP   70% Proporcional<br>para el SAOP     \$ 265,984,697.81   \$ 594,978,169.51     \$ 265,984,697.81   \$ 686,075,250.91     \$ 265,984,697.81   \$ 529,134,481.71     \$ 265,984,697.81   \$ 407,283,719.44     \$ 265,984,697.81   \$ 384,460,950.70     \$ 265,984,697.81   \$ 3,723,785,769.37 | 30% Igualitario para el<br>SAOP   70% Proporcional<br>para el SAOP   Total para el SAOP     \$ 265,984,697.81   \$ 594,978,169.51   \$ 860,962,867.32     \$ 265,984,697.81   \$ 686,075,250.91   \$ 952,059,948.72     \$ 265,984,697.81   \$ 529,134,481.71   \$ 795,119,179.52     \$ 265,984,697.81   \$ 407,283,719.44   \$ 673,268,417.25     \$ 265,984,697.81   \$ 384,460,950.70   \$ 650,445,648.52     \$ 265,984,697.81   \$ 3,723,785,769.37   \$ 5,319,693,956.25 | 30% Igualitario para el<br>SAOP 70% Proporcional<br>para el SAOP Total para el SAOP 30% Igualitario para<br>AE   \$ 265,984,697.81 \$ 594,978,169.51 \$ 860,962,867.32 \$ 7,979,540.93   \$ 265,984,697.81 \$ 686,075,250.91 \$ 952,059,948.72 \$ 7,979,540.93   \$ 265,984,697.81 \$ 529,134,481.71 \$ 795,119,179.52 \$ 7,979,540.93   \$ 265,984,697.81 \$ 529,134,481.71 \$ 795,119,179.52 \$ 7,979,540.93   \$ 265,984,697.81 \$ 407,283,719.44 \$ 673,268,417.25 \$ 7,979,540.93   \$ 265,984,697.81 \$ 384,460,950.70 \$ 650,445,648.52 \$ 7,979,540.93   \$ 265,984,697.81 \$ 1,121,853,197.11 \$ 1,387,837,894.92 \$ 7,979,540.93   \$ 265,984,697.81 \$ 1,121,853,197.11 \$ 1,387,837,894.92 \$ 7,979,540.93   \$ 265,984,697.81 \$ 1,121,853,197.11 \$ 1,387,837,894.92 \$ 7,979,540.93   \$ 1,595,908,186.87 \$ 3,723,785,769.37 \$ 5,319,693,956.25 \$ 47,877,245.61 | 30% Igualitario para el<br>SAOP   70% Proporcional<br>para el SAOP   Total para el SAOP   30% Igualitario para<br>AE   70% Proporcional<br>para AE     \$ 265,984,697.81   \$ 594,978,169.51   \$ 860,962,867.32   \$ 7,979,540.93   \$ 17,849,345.09   \$<br>\$ 2055,984,697.81   \$ 686,075,250.91   \$ 952,059,948.72   \$ 7,979,540.93   \$ 20,582,257.53   \$<br>\$ 2055,984,697.81   \$ 529,134,481.71   \$ 795,119,179.52   \$ 7,979,540.93   \$ 15,874,034.45   \$<br>\$ 2055,984,697.81   \$ 407,283,719.44   \$ 673,268,417.25   \$ 7,979,540.93   \$ 12,218,511.58   \$<br>\$ 205,984,697.81   \$ 384,460,950.70   \$ 650,445,648.52   \$ 7,979,540.93   \$ 11,533,828.52   \$<br>\$ 265,984,697.81   \$ 3,723,785,769.37   \$ 6,5319,693,378,94.92   \$ 7,979,540.93   \$ 11,533,828.52   \$<br>\$ 265,984,697.81   \$ 3,723,785,769.37   \$ 6,5319,693,956.25   \$ 47,877,245.61   \$ 111,713,573.08     \$ 265,984,697.81   \$ 3,723,785,769.37   \$ 5,319,693,956.25   \$ 47,877,245.61   \$ 111,713,573.08   \$<br>\$ serà ministrado mensualmente por esta autoridad electoral? |

5. Puedes dar clic en los íconos 🛛 📧 🖉 PDF o Excel.

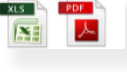

para descargar el resultado de la distribución en

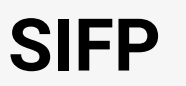

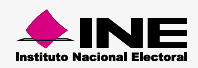

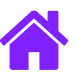

## ¡Felicidades!

Estás listo para comenzar el Cálculo del Financiamiento Público Anual Ordinario.

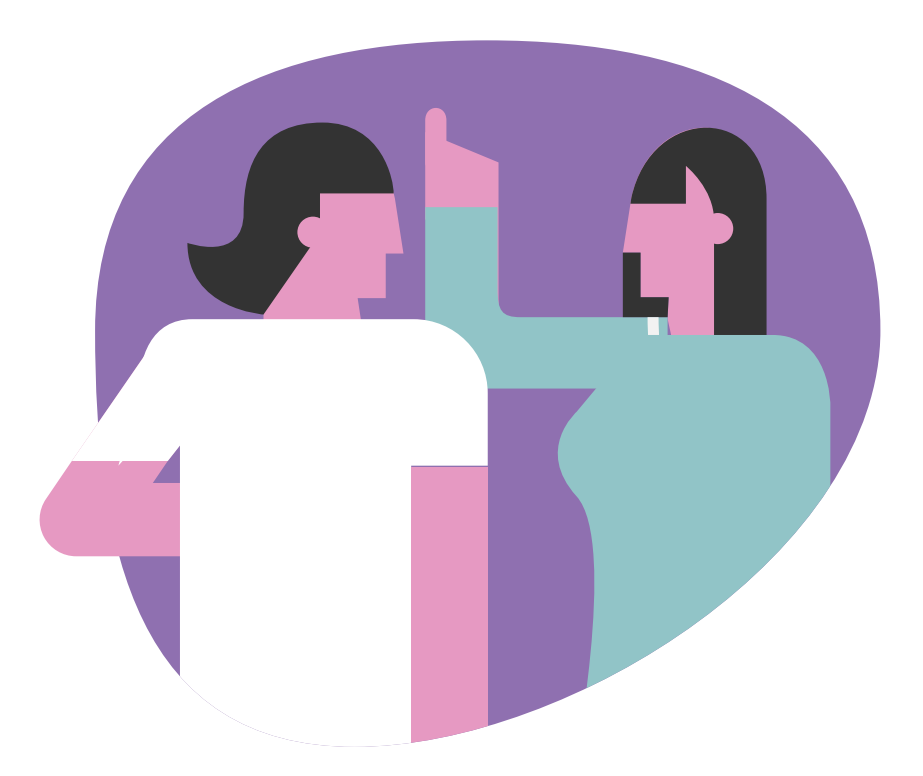

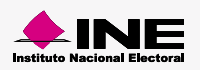